# すばらしいパートナーと出会われて、1日も早いご成婚となることを心よりお祈り致します。

## «お見合いのルール

## 《前日確認

お見合い日の前日には会員様より相談所宛に《13:00までに》 確認の連絡を下さい。 (前日に連絡が出来ない場合は、前々日でも結構です。)

## 《延期

んで頂きます。それ以降の延期は、キャンセルとみなし、 ペナルティの対象となります。

<お見合い決定後のキャンセル·変更 お見合い決定後のキャンセルは、ペナルティ対象となります。

### 《当日キャンセル

前日17:00以降のキャンセルはペナルティ。また、当日のお見合 いのすっぽかしは2万円+実費交通費(お見合い相手と立会い人 の自宅よりお見合い会場往復分)支払うことになります。

## 《結果

お見合い結果は翌日13:00までにお返事をお願いします。 お見合い後連絡がなく、又連絡がつかない場合は ご縁がなかったものと見做しお相手側にお断りします。

## 《交際

交際は3ヶ月をめどに成婚へ向けて進んでいくのかどうかを 決めて頂きます。フィーリングの合わない場合は早めにお断り 下さい。ずるずる交際をするのはやめましょう。気にいられた 場合は、積極的に婚約へ向けて進めて下さい。 交際中は、月1回は相談所への経過報告をお願いします。

## 《本身上書の交換

交際3ヶ月頃にお相手より身上書(会員データ)の交換の申 込みがある場合はお互いに協力し提出して下さい。身上書の 書き方は、加盟相談所の担当者へお尋ね下さい。

# ~お見合いお申込みの際の留意点~ 全てのプロフィール記載上の見落としにつきましては、

会員様の自己責任として対処させて頂きます。

# 《会員のマナー

## 《時間厳守

お見合いは、第一印象が大切です。定刻10分前には 指定の場所に余裕をもって行きましょう。

## 《服装·他

お相手に失礼のない服装。 やむを得ない事情での延期については、1ヶ月以内にお見合いを組:\*男性:ネクタイ・スーツが望ましい。\*女性はTP0に準じた服装

## 《会話と能度

ご挨拶は丁寧に且つ爽やかに。お相手、相談員に好印象を 与えますと、今回のお見合いのご縁が無くとも必ず良い結果が 付いてきます。

## 《注意事項

 ・過去のお見合いの回数や、お断りした事情などを話題に するのは感じの良いことではありません。 自分は結婚の意志がないのに、親や周りの人に無理に お付き合いさせられた等と言わないこと ・お見合いの結果、フィーリングが合わない場合でも、お 相手の人格を尊重し、失礼にならないようにしましょう。 気に入らないからと言ってすぐに退出したり、不快な 表情を表に出さないようにしましょう。 ・お見合いの時間は、最低1時間位はマナーです。 ・お見合い当日の本人同士の電話番号交換は禁止です。 相談所を通じてお願い致します。 各相談所により加入契約内容が異なります。 話題にしないようにしましょう。

## 《お見合い時の条件

●お見合い席料(飲み物代) ・・・・ 男性負担 \*当人だけの場合 ・・・・・・・ 男性負担 \*双方共、親が出席の場合 ・・・・・ 双方の親負担 \*どちらかの親が出席の場合 ・・・・・ 出席の親負担 \*当人だけの場合(養子)・・・・・・ 女性負担 2親が出席の場合 前日までに相談所への通知が必要。 ③同伴者、立会い人が多数にならない事が、望ましい。 ▲養子様の場合、席料等は女性負担となります。

お問合せ、OS、別料等の記載がある場合は 特記事項 必ずお見合い係りにお間合せ頂き、 確認の上お申込み下さい。 2023.6.15現在

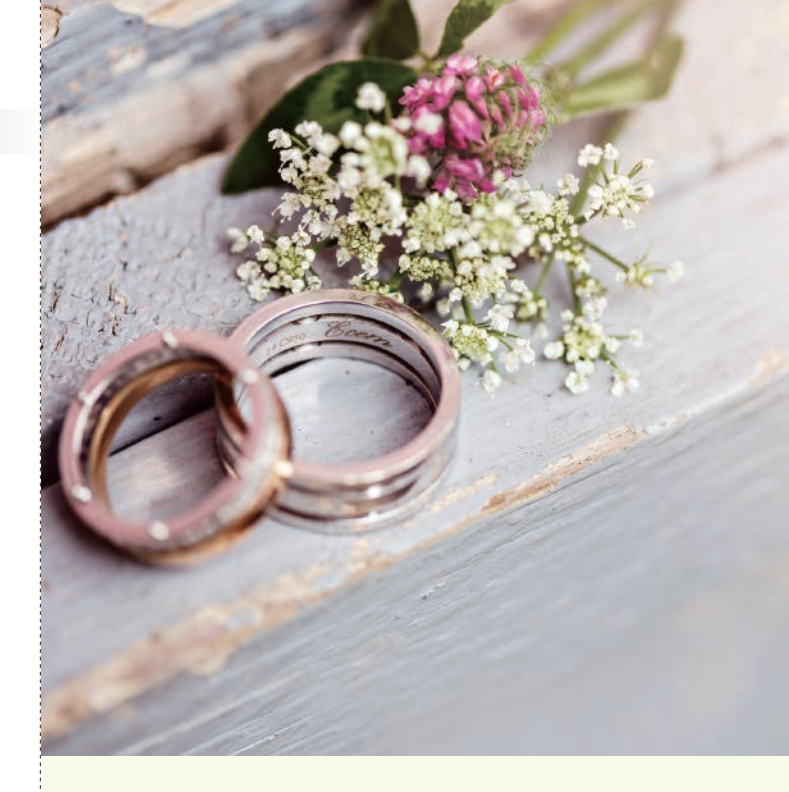

JBA Activity Manual

## JBA活動マニュアル

あなたの婚活をサポートします。 〈新システム〉操作方法・活動ルール・マナー

JBA

一般社団法人日本結婚相談協会(TBA) 認定個人情報保護団体結婚相談業サポート協会加盟

# «おあいてネットご利用方法(スマートフォン・パソコン・タブレット)

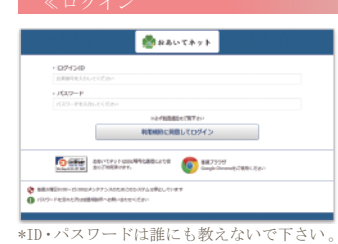

-----

\*

8695

22 3-468

I HRAP

. . . . . .

-----

T 1-74- 4401 2991-1

A Description

A RECEIPT

A HEALTHREE

おおいてネット

IBA\* C

day JAA

-

0 370h997 V BR

≫https://jba-oaite.netからログイン ≫ログインID:11ケタの会員番号を入力 ≫パスワード:所属相談所からのメールに 記載されています。 \*ID・パスワードがご不明な場合は所属 相談所へお問い合わせ下さい。 ネット環境が整っていればパソコン・スマホ ・タブレット全ての機種でご利用頂けます。 \*JBA本部からお見合いのご案内メールが届き ますので下記メールアドレスを受信許可して 下さい。

お申込みした履歴に新しい情報が届きます。

お受けした履歴に新しい情報が届きます。

決定しているお見合いの日付が一覧で確認

所属相談所からメールが届きます。

送信メールへの返信が届きます。

お相手からアプローチが届きます。

新しく入会された会員様一覧です。

お得な関連会社をご紹介します。

お問合せの前にご覧ください。

»パーティー・イベントスケジュール

IBAが主催する会員様限定のパーティーを

お見合いルール・マナーをご確認下さい。

\*最終的に件数が0になっていることを確認

相談所からオススメする会員様一覧です。

office@jba-oaite.com

≫お見合いカレンダー

〈送信メールコメント〉

<お相手よりお気に入り>

【画面中央】

(新着申込>

〈新着受け〉

できます。

≫メール新着

〈受信メール〉

して下さい。 ≫おすすめ会員

≫新着会員

【画面右】

ご案内しています。

≫式場・ホテルetc

≫お見合いルール

≫よくある質問

≫新着

07701-00

Q 882.05.88

Anter.

▲ 北田 · 水戸A atc

Answiech

D BROWN-A

A 1027-102

JAS BARRES

2 States

### おおいてネット ##87# 11179-01 2 HOME datte . T O TIA-S

### ≫マイページをクリック ・メール通知設定やパスワード設定の更新が

可能です。 マイプロフィールの確認と更新が可能です。 更新依頼は、メールBOXで所属相談所へ依頼する ことになります。 お相手希望条件の変更が可能です。

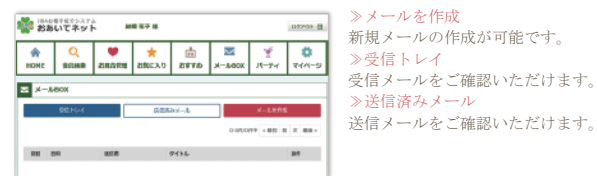

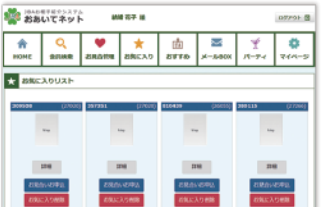

≫お気に入りをクリック 〈お気に入り〉 ご自身で気に入った方、条件に合う方を お気に入りリストに入れることができます。 <お相手よりお気に入り> ・あなたをお気に入りに入れたお相手を 見ることができます。

# 1846日7日カシスアム おおいてネット MRモデヨ нсне あすすめリスト 2440 EROLLERS

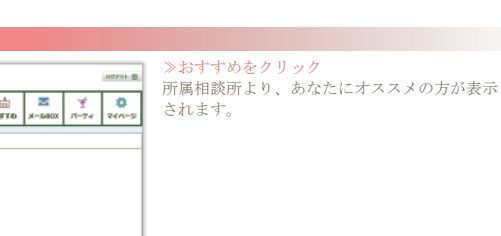

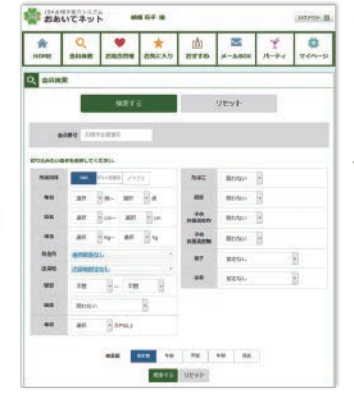

### ≫会員検索をクリック

- ・お相手の会員番号がお分かりでしたら「会員番号」 を入力して検索を押して頂くと、その方のみが
- 検索結果に表示されます。 ・条件検索をしたい場合は、「会員番号」は ブランクにしてください。
- JBA、BIU、ノッツェ、良縁会の会員検索が出来ます。 〈棆索順〉
- ・指定無:最近登録された方から出力されます。
- ・年齢:若い方から出力されます。
- ・学歴:学歴の高い方から出力されます。
- ・ 年収:年収の高い方から出力されます。
- 身長:身長の高い方から出力されます。

D7FOL B

•

Ť.

0.00000 ( NO 10 7 100)

V384 A880

 $\sim$ 

di la

+2888 O

### ≫お見合い管理をクリック ・全申込/全受け:全ての履歴が確認できます。

- 日程調整:日程調整中の履歴のみ確認できます。
- ・お見合い:お見合い日程の確定した履歴が確認
- できます。
- ・交際中:交際中の履歴が確認できます。 ・お返事等は、「履歴」から「お見合い履歴詳細」 に入って「あなたから相談所へ新規メッセージ」 欄に入力後「送信」ボタンを押して下さい。

10AD モデモクラスアム MM 市子 田 おおいてネット MM 市子 田

RM #20 #LOAL20#P

16.9220 ve (260-0

\*

A HOME <u>О</u> 95148

2000/00R

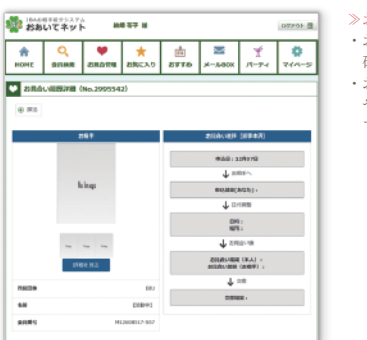

### ≫お見合い管理「返事画面」をクリック ・お見合いに関しての情報を一覧で分かりやすく 確認できます。 ・お見合いに関する質問等は相談所へのコメントの やり取りで行える為スムーズなお見合いが できます。

≪婚活パーティーセミナー≫

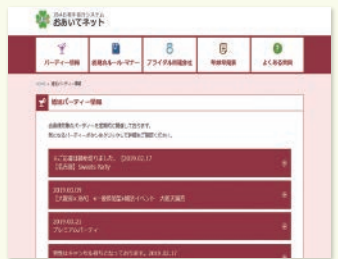

婚活パーティ画面 全国各地で婚活パーティセミナーを 開催しています。 直接サイトよりお申込みできます。

## ≪IBAおあいてネット≫ 国内の結婚相談所連盟組織では最大級!

·加盟相談所約1,710 社

1-10/1070 +800 0 X 808-

- ・加盟会員約70,100名
- 新規会員 毎月約2,300 名

提携連盟BIU・良縁会・ノッツェ

## ≪セキュリティ≫

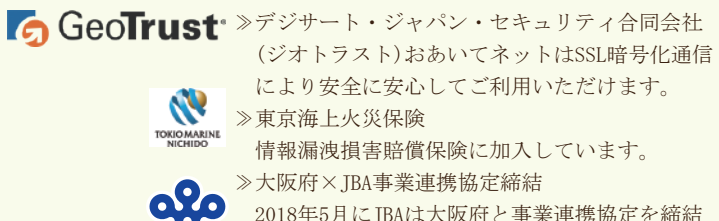

2023.6.15現在

- しました。

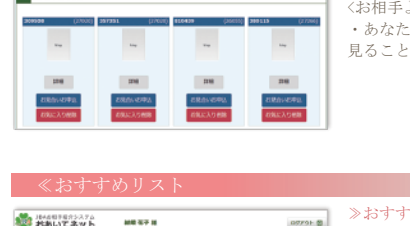